## Otevření sdílené poštovní schránky

Do sdílené poštovní schránky je možné přistoupit přes webové prostředí OWA nebo přímo z klienta MS Outlook. Níže je popsán postup, jakým schránku otevřete.

- 1. Přihlásit se do své schránky OWA Outlook-online na adrese https://email.czu.cz/
- 2. V pravém horním rohu kliknout na ikonu Vašeho účtu a z kontextového menu vyberte možnost "Otevřít jinou poštovní schránku…"

| III Pošta                                                 |                                                         | 🔺 🌣 ? 🌔                                      |
|-----------------------------------------------------------|---------------------------------------------------------|----------------------------------------------|
| Hledat v poště a lidech 🛛 🔎                               | ⊕ Nový   ∨                                              |                                              |
| <ul> <li>Oblíbené položky</li> <li>Pošťák, Jan</li> </ul> | Doručená pošta Filtr V                                  | Pošťák, Jan<br>postakj@oikt.czu.cz<br>Změnit |
| Doručená pošta                                            | Omezení pohybu v areálu ČZU z důvodu stavebr 03.08.2017 | Otevřít jinou poštovní schránku)             |
| Koncepty                                                  | Vážení členové akademické obce, kolegyně, kolegové, v   | Odblácit                                     |
| Odeslaná pošta                                            |                                                         | Ouniasit                                     |
| Odstran <b>ě</b> ná pošta                                 |                                                         |                                              |

3. Následně zadejte adresu požadované schránky

| projektms@oikt.czu.cz |  |
|-----------------------|--|
| Prohledat adresář     |  |

4. A potvrďte tlačítkem "Otevřít"

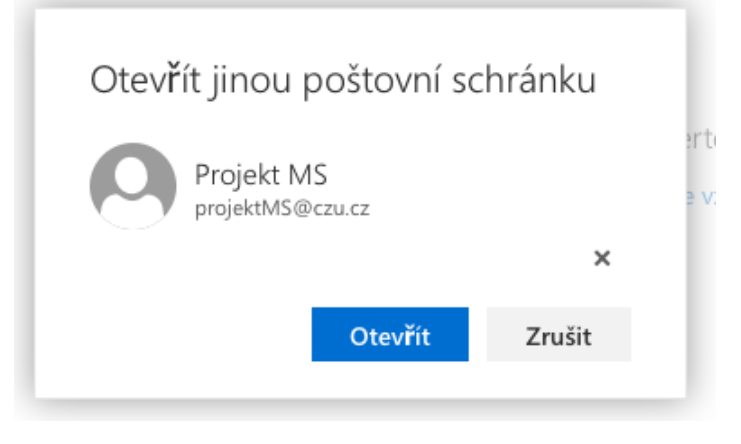

5. Otevře se Vám sdílená schránka v samostatném okně Vaše internetového prohlížeče.

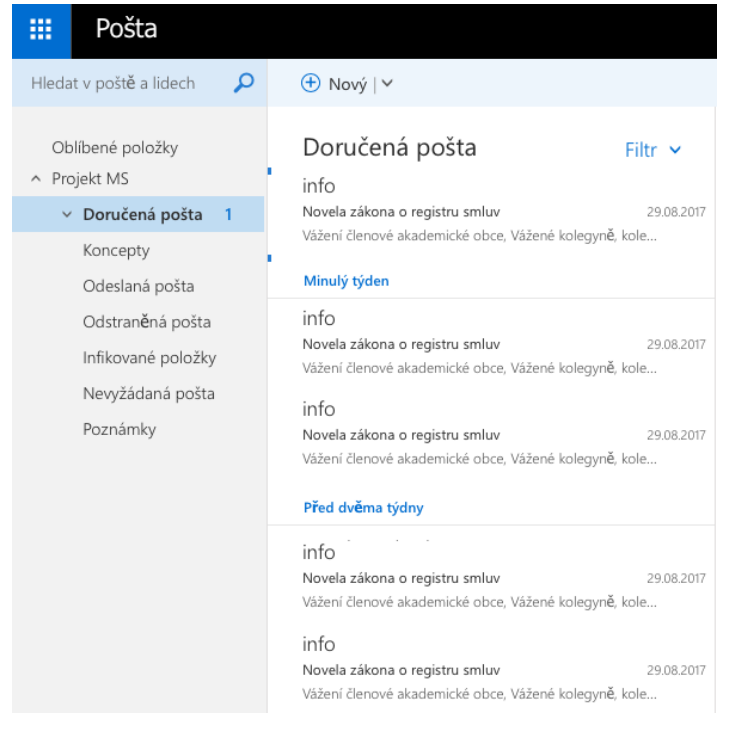

V případě použití klasického klienta MS Outlook není potřeba provádět žádnou akci. Sdílená schránka se Vám připojí automaticky mezi ostatní složky.

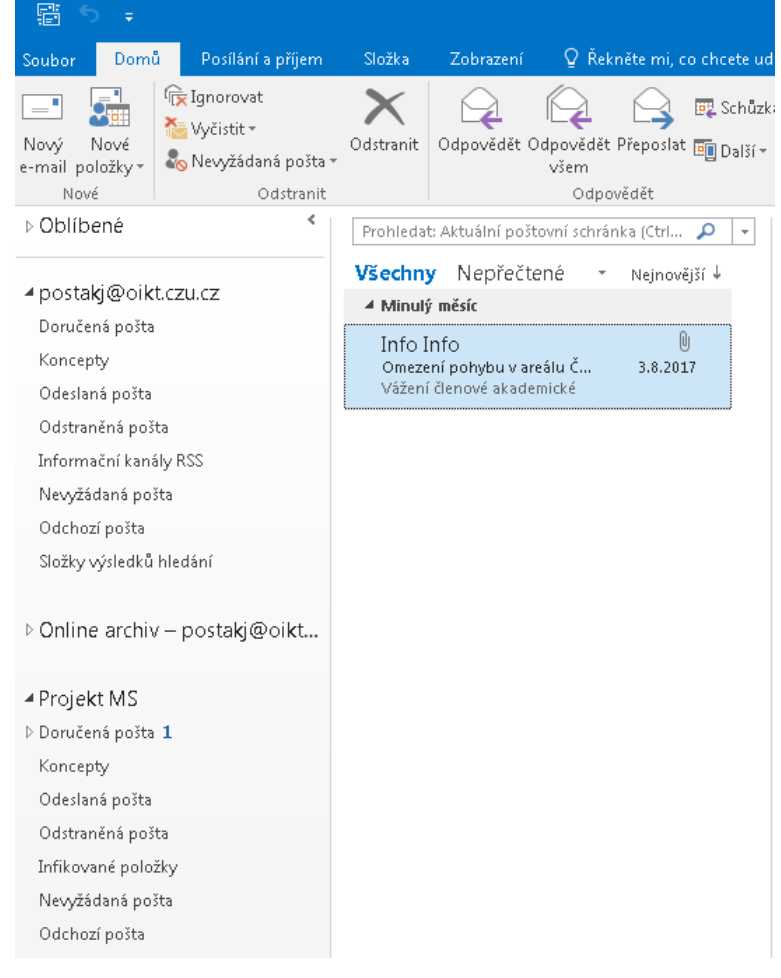